## Cómo imprimir de un portátil en la Biblioteca Pública de Sacramento

- 1. En su portátil, visite <u>https://www.saclibrary.org/Catalog-Services/Wi-Fi-Printing</u> para imprimir documentos.
- 2. Después de hacer eso:
  - a. Elija la impresora e ingrese su dirección de correo electrónico

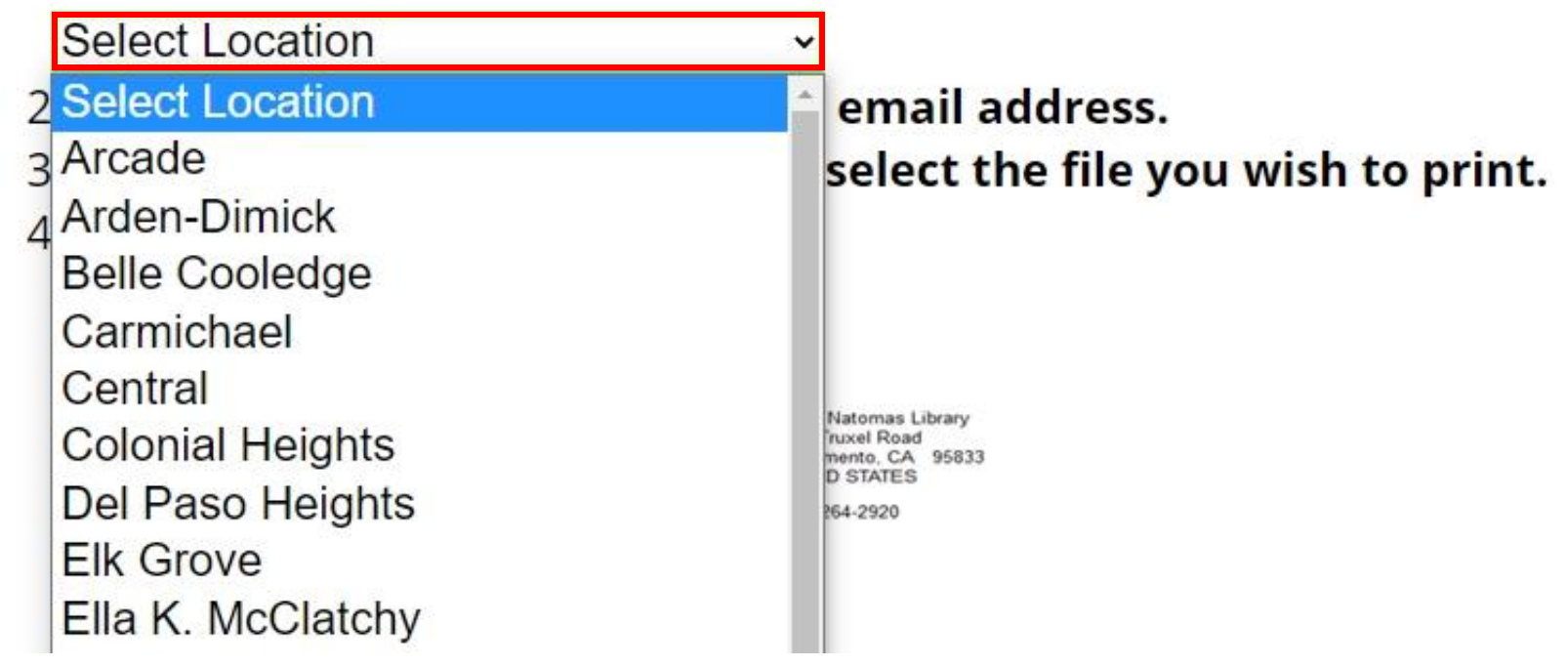

- b. Elija y cargue el documento que quiera imprimir de su portátil
- c. Haga clic en el icono verde con la impresora

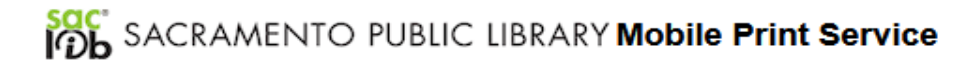

Welcome to our Mobile Print Service. You can use the library's printers to print documents from anywhere using your Internet-connected personal computer or mobile device.

Simply follow these steps:

1) Enter your user information - please enter an email address.

2) Click browse and upload the document you wish to print from your device

3) Click on the green printer icon

Sacramento Public

Library

| 🖹 Printer       | 😕 User Info                                                                          | Select Document                                                      |
|-----------------|--------------------------------------------------------------------------------------|----------------------------------------------------------------------|
| Black and White | Email address:                                                                       | File:<br>Browse                                                      |
| Details         | Your user information is<br>used to uniquely identify<br>your print jobs.            | Browse your computer files to select the document you wish to print. |
|                 | Use this information to<br>obtain your document in<br>the Library printing facility. |                                                                      |

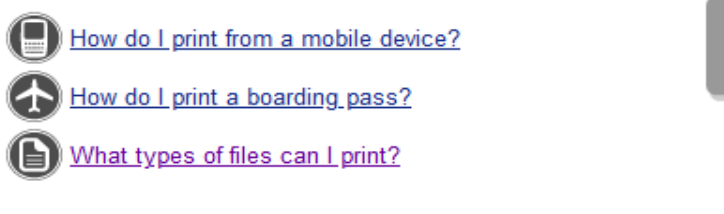

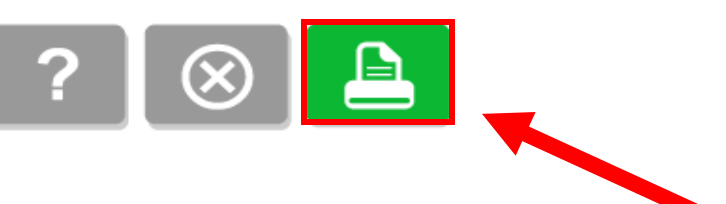

(916) 264-2920

South Natomas Library

Sacramento, CA 95833 UNITED STATES

2901 Truxel Road

- 3. Una vez que el documento se haya procesado, vaya a la computadora que maneja impresiones para imprimir su documento.
- 4. Ingrese su dirección de correo electrónico en el espacio proveído en la pantalla de esta computadora.

User Login

| Print ID       |                                                                                        |       |
|----------------|----------------------------------------------------------------------------------------|-------|
|                |                                                                                        | OK    |
| Ente<br>from a | r your email address if you printed<br>a mobile device or from outside the<br>library. | Cance |

5. Elija su documento de la lista proveída y haga clic el icono de imprimir.

| Print                                                                                      | Delete | Deselect All<br>Jobs | Reprint Jobs | Seconds until     |      | Change<br>Language | Done       |        |  |  |  |  |
|--------------------------------------------------------------------------------------------|--------|----------------------|--------------|-------------------|------|--------------------|------------|--------|--|--|--|--|
| Jous Calected: 1                                                                           |        |                      |              | Total Pages: 1 To |      | al Cost: \$0.00    |            |        |  |  |  |  |
| When you have finished selecting the print job(s) you would like to print, click on Print. |        |                      |              |                   |      |                    |            |        |  |  |  |  |
| Document                                                                                   | t Name | Printed from         | n Print      | ID                | Cost | Printer Family     | Submitted  | Delete |  |  |  |  |
| Microsoft                                                                                  | Word   | SOU-ADULT            | -08 MYEM     | AIL@EMAIL.COM     | 0.00 | Black and Wh       | 1:01:34 PM | X      |  |  |  |  |